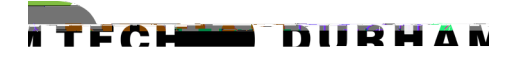

## Non-Credit Course Registration and Payment Self-ServiceInstant Enrollment for New Students

1. Acces SelfService Instant Enrollment SelfService Instant Enrollment for Norredit Courses

3. Review the options and click these lect button for the course section you would like to regist this example for the first course, the seates lumn 24/25/0 shows that 24 seats are available, the total capacity is 25, and there are not sents on the wait list. Note redit courses do not use the wait list feature.

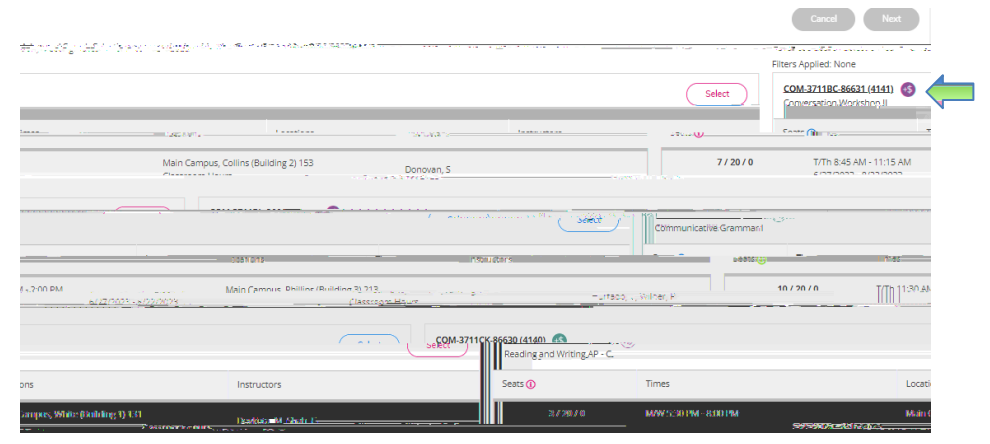

4. Next review detailed course description and additional information regarding schedide the ADD SECTION to add course to your cart.

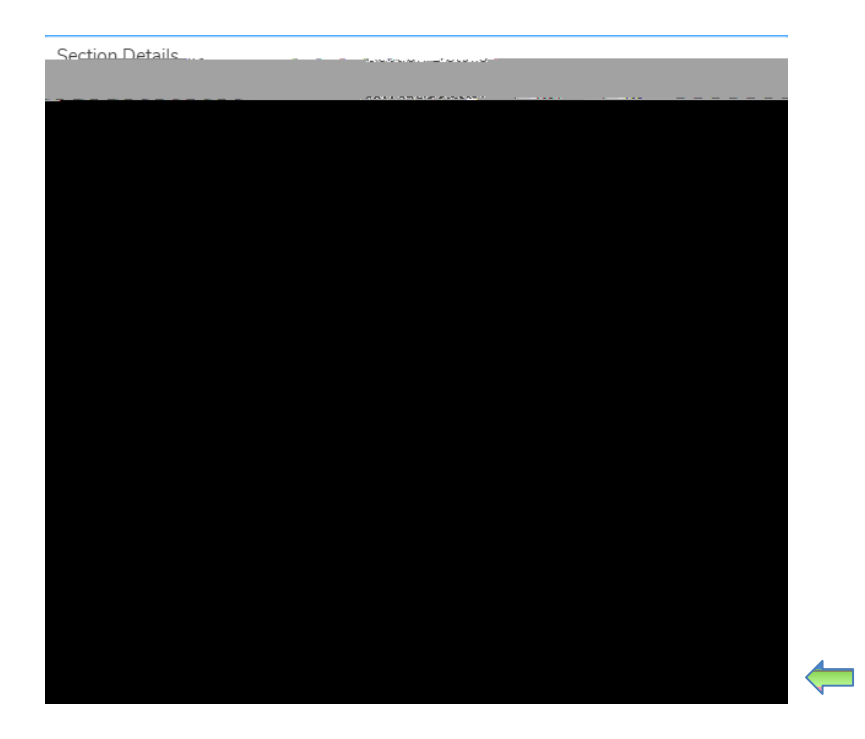

5. Once added, you will see the notification in the top right corner of the screen that the course has been to your cart. Click the EXTbutton to move to the personal information page.

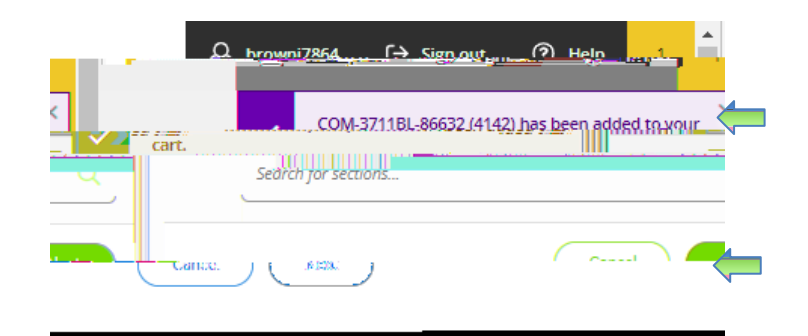

6. The personal information page will be used to create your studge count with the College. Complete information accurately. Be sure to check the box at the bottom of prage to certify that your information is correctin order to submit and move to the next section

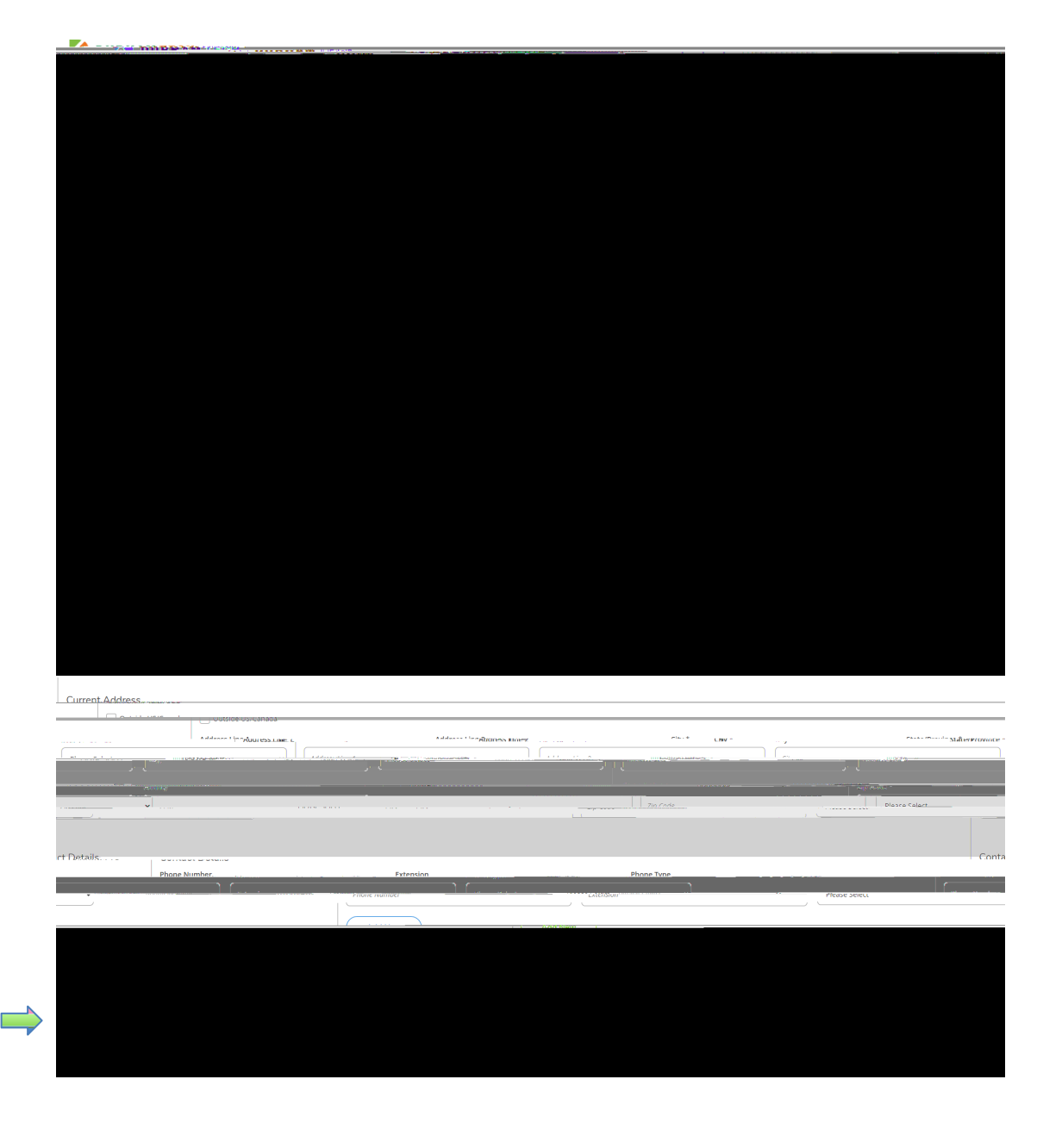

7. Please complete the additional details questions and then click the subortion to be taken to the Make a Paymenpage

8.

10. Review Payment Information, then click Pay Now

| In well. A construction of a market of |    | <u>10</u> . Hassenittes to to to to                                                                                                    |
|----------------------------------------|----|----------------------------------------------------------------------------------------------------|
| <br>A                                  |    | Here a substant source and the second second s |
|                                        | Pa | ayment Review                                                                                                    |
|                                        |    |                                                                                                    |
|                                        |    |                                                                                                    |
|                                        |    |                                                                                                    |
|                                        |    |                                                                                                    |
|                                        |    |                                                                                                    |
|                                        |    |                                                                                                    |

11. A new window will open taking you to <u>https://secure.touchnet.net/C30005\_pmtclient/statan/d</u> will direct you to complete the payment process. Be sure to click Select a Methodobose Electronic Check or Credit/Debit Card option before clicking the Continuten.

|                              | ಶ್ ಕಾರುಗಿಸಬೆಟೆ ಗೇರೆಗಾಗ್ರರ್ಧಾರ್ಯನ್ನು | ant. galat y |                                                     | +                                                                             |
|------------------------------|-------------------------------------|--------------|-----------------------------------------------------|-------------------------------------------------------------------------------|
| ากและไกรอากรรักรหลังบริสารกล |                                     | - Par        | xusoržneor                                          |                                                                               |
| Payment N                    | Method                              |              |                                                     |                                                                               |
| Payment on 1 account         | Payment method                      |              | Select a method ¢                                   | Transaction                                                                   |
| Cancer Conditio              | а<br>                               | _            |                                                     |                                                                               |
| . نو - و ۲                   |                                     | D-L%J        | Condit Condo - We accord analities debits reads wit | <mark>Nation States (1997) and an an an an an an an an an an an an an </mark> |

12. Once payment has been processed, you will receive an email confirmation similar to the example below.

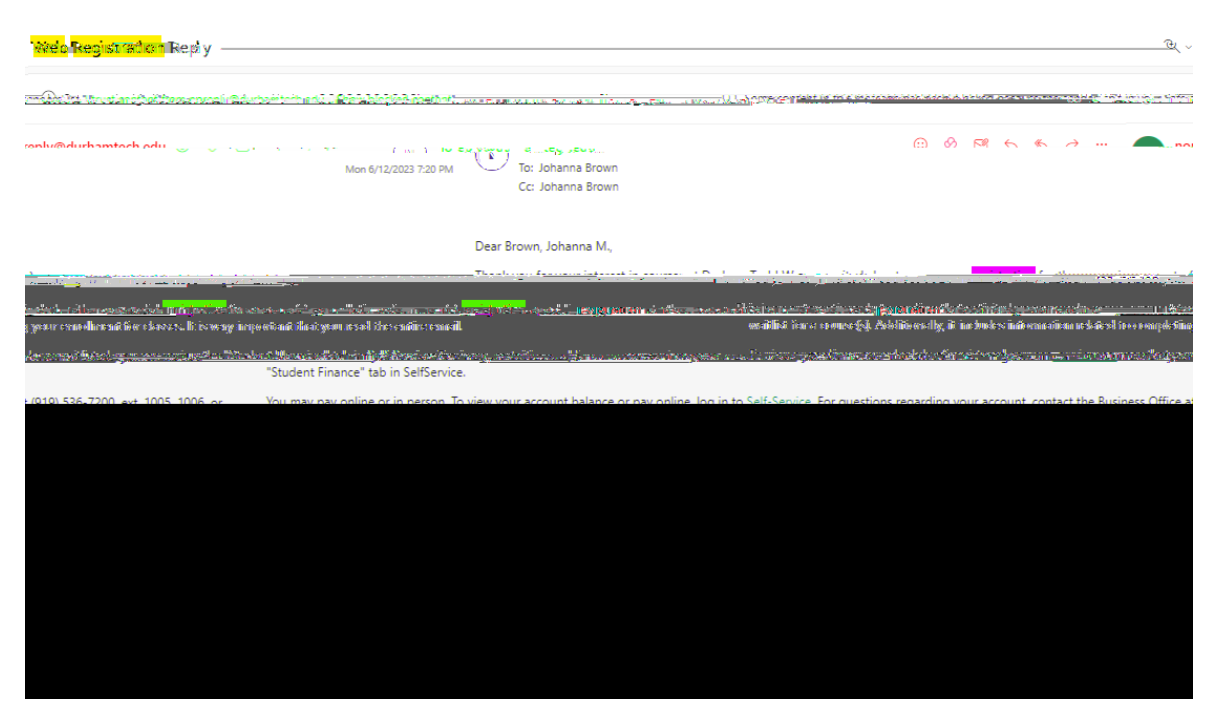